# 

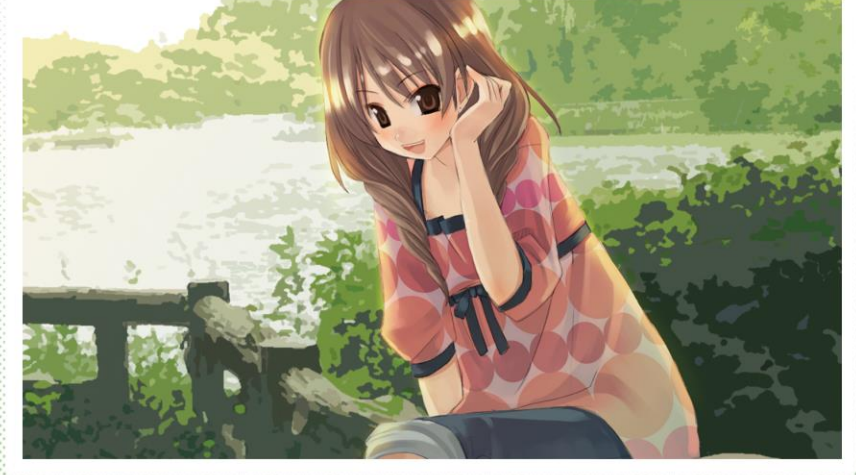

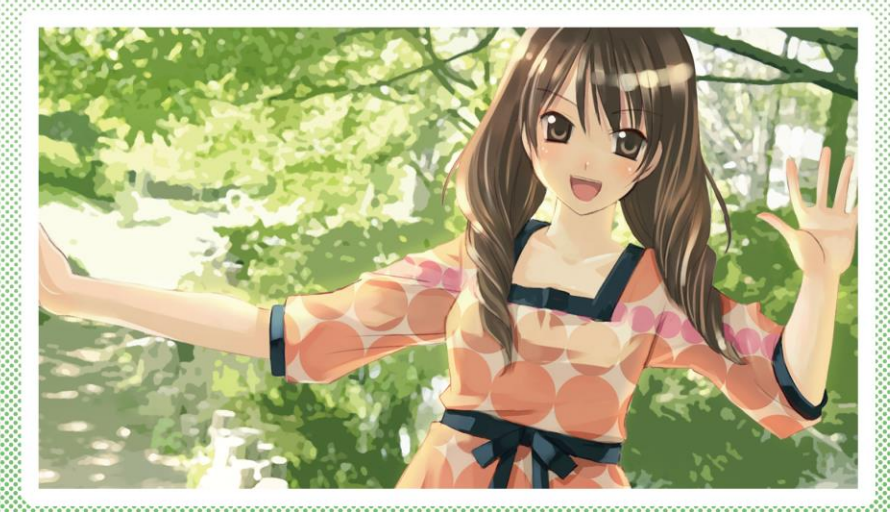

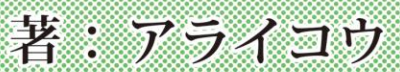

### **『はじめに』**

ノベル・アドベンチャーゲーム制作ツールは確認できるだけでも、20種類近 くが個人プログラマーや企業によってリリースされています。

私はアマチュアクリエイター時代から、さまざまなツールを使ってきました。 いずれも個性があり高機能で、最近では iPhone や Android といったスマート フォン向けにもリリースできるツールが珍しくありません。

ADV+++も、そんなツールのひとつです。ただし他のツールと明確に違う点 がひとつあります。プロフェッショナル仕様と銘打ち、商用で使用されている システムがそのまま公開されているのです。アマチュアクリエイターはもちろ ん、プロのクリエイターにとって大変に使いがいのあるツールなのです。

私もこのツールを用い、商用作品をリリースすることができました。しかし 今までに触れてきたツールと比べてだいぶ感触が異なり、また他に解説してい るサイトが見られなかったため、これから覚えてみたいという人にとって、習 得するまでにある程度時間がかかると思いました。

その時間を短縮する助けになりたいというのが、本書を執筆したきっかけで す。できることの範囲が非常に広いツールなので、タイトルどおりに基礎的な ことに重点を置いて解説することにしました。そして、それらの基礎テクニッ クだけで充分に遊べる作品になります。

ADV+++は一度コツを覚えれば、次々にいろいろな機能を試したくなる魅力 を備えています。ですので、まずは一通りのことを覚えてみましょう。本書が ADV+++ユーザーの増加、ひいては素晴らしい作品が誕生するきっかけになる ことを願っています。

 $\mathbf{2}$ 

# 『目次』

| 『はじめに』               | 2  |
|----------------------|----|
|                      | C  |
|                      |    |
|                      |    |
| 『ADV+++の機能』          |    |
| なっ立 州北小海海之り とこ       |    |
| <i>第2早  同作準備をしより</i> |    |
| 『ファイル・フォルダ構成の把握』     | 14 |
| 『扱えるファイルの種類』         |    |
| 『シナリオファイルの書き方』       |    |
| 『スクリプトライブラリー』        |    |
| 『リストファイルに登録する』       |    |
| 『タイトル画面までの流れ』        |    |
| 『デバッグ情報を見る』          |    |
|                      |    |
| 第3章 スクリプトを記述しよう      | 29 |
| 『スクリプトファイルを読み込む』     | 30 |
| 『テキストを表示する』          | 35 |
| 『テキストを装飾する』          | 44 |
| 『メッセージ送りアイコンの表示方法』   |    |
| 『タスクを生成する』           |    |
| 『背景画像を表示する』          | 56 |
| 『キャラクター画像を表示する』      |    |
| 『名前ウィンドウを表示する』       | 69 |
| 『顔ウィンドウを表示する』        | 71 |
| 『BGM を再生する』          | 74 |
| 『効果音を再生する』           |    |

| 『ボイスを再生する』            |
|-----------------------|
| 『ムービーを再生する』           |
| 『ウェイトを挿入する』           |
| 『画面を揺らす』              |
| 『選択肢とジャンプ』            |
| 『変数と条件分岐』             |
| 『画像に変化を加える』102        |
| 『テキストをレイヤーにロードする』112  |
| 『サブルーチンを使用する』115      |
| 『テキスト表示中のアクション』118    |
| 『クリッカブルマップ』120        |
| 『ブラウザを起動する』124        |
| 『セーブ関連機能を使用する』125     |
| 『チャプター選択モードを使用する』 127 |
| 『マップモードを使用する』 131     |
| 『その他のモードを使用する』135     |
| 『環境エフェクトを使用する』136     |
| 『アチーブメントを使用する』139     |
| 『外部フォントを使用する』 140     |
| 『スクリプトライブラリーに追加する』143 |

| 第4章 システムを変更しよう          | 147 |
|-------------------------|-----|
| 『00_common - 共通』        | 148 |
| 『00_strings - 文字列』      | 157 |
| 『01_title‐タイトル』         | 159 |
| 『02_game‐ゲーム本編』         | 167 |
| 『03_saveload · セーブ・ロード』 | 172 |
| 『04_options - オプション』    | 178 |
| 『05_cg‐CG 鑑賞』           | 184 |
| 『06_music‐音楽鑑賞』         | 192 |
|                         |     |

| 『07_scene‐ シーン鑑賞』        | 198 |
|--------------------------|-----|
| 『09_home・ホームメニュー』        | 205 |
| 『11_chapter · チャプター選択』   | 207 |
| 『12_map · マップ選択』         | 210 |
| 『13_manual · 操作説明』       | 215 |
| 『achievements · アチーブメント』 | 217 |

# 

| 『ダウンロード形式でリリース』    | 220 |
|--------------------|-----|
| 『メディアにパッケージしてリリース』 | 221 |
| 『iOS 向けにリリース』      | 227 |
| 『Android 向けにリリース』  | 231 |

# 第1章 ADV+++とは?

## 『クロスプラットフォームでリリース』

#### ●Windows、Mac、iOS、Android に対応

ADV+++は商用で採用されているエンジンを、そのまま一般向けに使えるようにしたノベル・アドベンチャーゲーム制作ツールです。Windows をはじめ、 Mac、モバイル環境の iOS、Android にもリリースできるクロスプラットフォ ーム仕様となっています。

モバイル端末は画面の解像度がそれぞれの機種によって違いますが、サイズ を自動的に調節して表示できるので、パソコン向けに制作したものをモバイル 向けに移植するということも非常に容易となっています。

ADV+++にはいくつかの種類があり、用途によって名称が違います。

#### [ADV+++ for PC]

Windows 上で動作する制作環境。画面サイズが 16:9 の「ADV+++ | HD」 がある。

モバイル向けの制作環境である「ADV+++ | Mobile」も含み、横画面の「ADV+++ | Mobile\_H」と縦画面の「ADV+++ | Mobile\_V」に分類される。 対応 OS: Windows 10 / 8.1 / 7

#### [ADV+++ for MAC]

Mac 上で動作する制作環境。「ADV+++ | HD」で制作したデータをそのまま 流用して使える。専用アプリのテスト環境。

対応 OS: macOS 10.10 (Yosemite) 以降

#### [ADV+++ for iOS]

iOS 端末で動作する実行環境。専用アプリのテスト環境。 対応 OS: iOS 9.0 以降

#### [ADV+++ for Android]

Android 端末で動作する実行環境。専用アプリのテスト環境。 対応 OS: Android OS 4.0.3 以降

Windows と Mac は制作環境と実行環境が同じになりますが、iOS と Android はそうではありません。「ADV+++ for iOS」と「ADV+++ for Android」はい わばゲーム機で、このアプリ上で「ADV+++ | Mobile」で作られたゲームを動 作させるのです。

ただし「ADV+++ for iOS」は規約の関係で App Store ではリリースされず、 後述するデベロッパーライセンスを持つ人だけが入手できます。主にテストプ レイ用に使用することになります。

「ADV+++ for Android」も本書執筆時点では、デベロッパーライセンスを持つ人だけが入手できます。

#### ●32-bit 版と 64-bit 版

ADV+++は 32-bit 版と 64-bit 版があります。32-bit の OS 上では 32-bit 版 のみを実行でき、64-bit の OS では 32-bit 版と 64-bit 版の両方を実行できます。 64-bit 版のほうが実行時の動作パフォーマンスが向上しますので、可能であれ ばこちらを使いましょう。

#### ●デベロッパーライセンスを購入できる

ADV+++は全機能を無料で使用できますが、デベロッパーライセンスを購入 すれば開発者コミュニティーに参加できます。ここでは開発版 (Developer Preview) が随時リリースされますので、いち早く新機能を試すことが可能で す。ただし開発版を使用したゲームの公開・配布・販売は禁止されています。 正式版リリースのスケジュールには相談に乗ってもらえます。

また、要望への最優先対応なども受けられますが、必ず応えてくれるとは限 りません。そして機能の追加・拡張などは、制作されているゲームで実際に使 用されることが前提になります。

## 『ADV+++の機能』

●チュートリアルで機能を試す

さっそく ADV+++の開発環境を公式サイトからダウンロードしましょう。

【ADV+++公式サイト】

http://www.yox-project.com/jp/adv\_ppp/index.htm

ダウンロードページに前述のとおりいくつかの種類がありますが、本書では HD版を使用するという前提で進めていきます。

ファイル、フォルダの種類に関しては次章で解説しますので、まずは adv\_ppp\_d.exe(64-bitのOSならadv\_ppp\_x64\_d.exeでも可)を実行しまし ょう。このファイルを実行すると、最初にオートビルドが行われます。オート ビルドとはデータを ADV+++で扱える形式に変換する作業です。これが完了す るとタイトル画面が表示されますので、「NEW GAME」を選択しましょう。

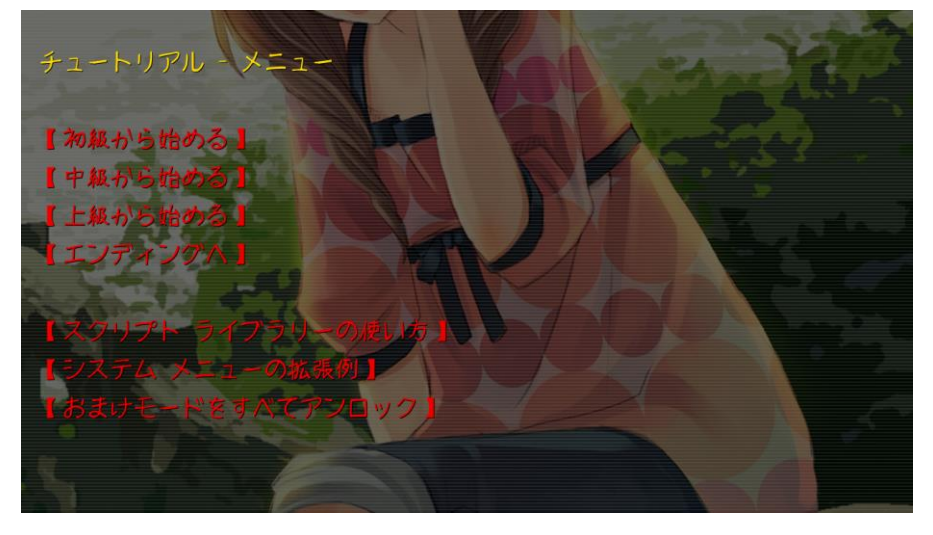

チュートリアルメニューという画面になりました。初級、中級、上級と分か れており、どういったテキスト表示や画面表示、演出が可能なのかということ を試せます。

チュートリアルのスクリプトの内容はヘルプファイルの「ADV+++」→「ゲ ームの制作」→「3.チュートリアル」で見ることができますので、本書と平行 して見るようにするとよいでしょう。そしてチュートリアルをすべて終えると、 CG 鑑賞、音楽鑑賞、シーン鑑賞が開放されます。

#### ●多彩で高機能なシステム

00 common

ADV+++は非常に高機能なシステムを備えており、制作者が一から構築する ことなく使えるという特徴があります。

詳しくは第4章で解説しますが「base¥config」フォルダにあるファイルで、 それらのシステムを設定します。設定項目には次のようなものがあります。

ゲーム全船の基本的設定

| 00_common     | 7 马主版》基本的政定        |             |  |  |  |
|---------------|--------------------|-------------|--|--|--|
| 00_strings_** | システムメッセージ          |             |  |  |  |
| 01_title      | タイトル画面             |             |  |  |  |
| 02_game       | メッセージログ等ゲーム本編のシステム |             |  |  |  |
| 03_saveload   | セーブ・ロード画面          |             |  |  |  |
| 04_options    | オプション画面            |             |  |  |  |
| 05_cg         | CG 鑑賞画面            |             |  |  |  |
| 06_music      | 音楽鑑賞画面             |             |  |  |  |
| 07_scene      | シーン鑑賞画面            |             |  |  |  |
| 09_home       | おまけモード等に使うホーム画面    |             |  |  |  |
| 10_nameentry  | 名前入力画面             |             |  |  |  |
| 11_chapter    | チャプター選択画面          |             |  |  |  |
| 12_map        | マップ選択画面            |             |  |  |  |
| 13_manual     | 操作方法などの表示          |             |  |  |  |
| 14_login      | ログインモード            |             |  |  |  |
| achievements  | ゲーム達成度の管理          | ※08 は現在未使用。 |  |  |  |

たとえばセーブ・ロード画面はサムネイル、シーン名、プレイ時間、セーブ 日時を表示する機能が最初からあります。オプション(コンフィグという表記 もよく使われる)ではメッセージ速度やサウンドのボリュームをスムーズに切 り替えられます。

| SAVE           |                                     |                                  |             |                                                          | P GA      | 72   | 133         |
|----------------|-------------------------------------|----------------------------------|-------------|----------------------------------------------------------|-----------|------|-------------|
| 1              | チュートリアル<br>Play Time:<br>Date: 2017 | レ - メニュー<br>0:00<br>/06/21 11:57 |             | 6<br>NEW DATA                                            | 新規作成<br>A |      | 1           |
| 2<br>NEW D     | 新規作成<br>ATA                         |                                  |             | 7<br>NEW DATA                                            | 新規作成<br>A |      | 3<br>4<br>5 |
| 3<br>NEW D     | 新規作成<br>ATA                         |                                  |             | 8<br>NEW DAT                                             | 新規作成<br>A |      | 6<br>7<br>8 |
| 4<br>NEW D     | 新規作成<br>ATA                         |                                  |             | 9<br>NEW DATA                                            | 新規作成<br>A |      | 9<br>10     |
| 5<br>NEW D     | 新規作成<br>ATA                         | 34                               | X           | NEW DATA                                                 | 新規作成<br>A |      |             |
| Help<br>セーブするフ | ファイルを選択して                           | ください                             | T           |                                                          |           |      | 7           |
| OPTI           | ONS                                 |                                  |             |                                                          | P G       | 1    | <i>i</i>    |
| 1              | メッセージ                               | 表示速度                             | 12          | 3 4 5                                                    |           |      |             |
|                |                                     | スキップ<br>音声                       | <b>孝</b> 代で | <ul><li>     武徒のみ     </li><li>     祭止しない     </li></ul> |           |      |             |
| 22             | サウンド                                | 音楽 効果音                           |             |                                                          | 75 D      |      |             |
| a don-         |                                     | 8 <b>#</b>                       |             |                                                          | 100 🖻     |      |             |
|                | 画面モード                               |                                  | 94259       | フルスクリーン スク                                               |           |      |             |
|                | バックグラウン                             | ンド動作                             | 静止する        |                                                          | 設定        | 元に戻す |             |
| Help<br>変更する項目 | を選択してくださ                            |                                  | T           |                                                          |           | KA   | 2           |

名前入力画面は現在機能を改訂中、ログインモードは商業向けの機能なので、 本書では取り上げないことにします。

#### ●簡易なスクリプト

ノベル・アドベンチャーゲーム制作ツールにおいては、スクリプト記述式が 一般的です。ADV+++のスクリプトは比較的シンプルな設計となっています。

#### sPlayS

#### $SID\_S0, "sound.dat", FID\_SOUND\_SYS\_S\_DECIDE, NOLOOP$

これは効果音を鳴らすときのスクリプトの例です。より詳しい解説は次章でしますが、命令名とパラメーターを記述するだけで済むという特徴があります。

# 第2章 制作準備をしよう

## 『ファイル・フォルダ構成の把握』

#### ●ADV+++の構成要素

ADV+++でゲームを作るにあたり必要なフォルダ・ファイル構成は、以下のようになっています。

|                   | 実行ファイル                             |
|-------------------|------------------------------------|
| adv_ppp.exe       | 「 」 しついているたのがデバッグ版で 「 $\pi G4$ 」 し |
| adv_ppp_d.exe     | - u = 2                            |
| adv_ppp_x64.exe   | の叱てけ使用しませい                         |
| adv_ppp_x64_d.exe | 技術では使用しません。                        |
|                   | base フォルダ                          |
| clean.bat         | 実行するとオートビルドで変換したデータが削除さ            |
| clean_all.bat     | れます。※「clean_all.bat」はセーブデータも削除。    |
| develop.txt       | 開発環境の設定ファイルです。                     |
| config フォルダ       | システム設定ファイルが入っています。                 |
| document フォルダ     | ゲームに関連するドキュメントが入っています。             |
| font フォルダ         | フォントデータが入っています。                    |
| graphic フォルダ      | 画像ファイルが入っています。                     |
| movie フォルダ        | 動画ファイルが入っています。                     |
| music フォルダ        | 音楽ファイルが入っています。                     |
| script フォルダ       | スクリプトファイルが入っています。                  |
| setup フォルダ        | リリース版のセットアップ時に使用される画像ファ            |
|                   | イルが入っています。制作段階では使用しません。            |
| sound フォルダ        | 効果音ファイルが入っています。                    |
| ui フォルダ           | ユーザーインターフェイス用の画像ファイルが入っ            |
|                   | ています。                              |
| voice フォルダ        | 音声ファイルが入っています。                     |

#### ●ファイル・フォルダ名について

ファイルとフォルダの名称は、開発環境のダウンロード時からあるものについては、基本的には編集しないで使用します。これらはリストファイルで管理 されているので、名称を編集すると正常に動作しなくなるのです。

リストファイルについては後ほど解説します。

## 『扱えるファイルの種類』

#### ●テキストファイルの扱い

テキストファイルのフォーマットは、一般的な txt 形式です。

#### ●素材ファイルの扱い

素材ファイルのフォーマットは、以下のとおりです。

| 素材の種類  | フォーマット    |
|--------|-----------|
| グラフィック | BMP / JPG |
| サウンド   | WAV / OGG |
| ムービー   | WMV / MP4 |

グラフィックは基本的には bmp 形式を使用します。jpg 形式は背景画像の容 量をギリギリまで削減したいという場合に使用します。

キャラクター画像はαチャンネルを持つ 32-bit の bmp 画像になりますが、 手持ちのグラフィック編集ソフトがこれを出力できないなら、「Picture Viewer PV32/PV64」(以下、Picture Viewer と略す)という画像ビューアをダウンロ ードしてください。YOX-Project が無料で公開している画像ビューアで、これ が ADV+++でのゲーム制作にとても役立ちます。

#### [Picture Viewer]

http://www.yox-project.com/jp/pv/index.htm

特徴は第一に、非常に高速であること。どれほど大きなサイズの画像でもす ぐさま表示できます。psd ファイルも表示できるのが嬉しいところ。

そしてαチャンネルを持つ 32bit のビットマップ画像を表示、出力できるの です。その他、画像解像度やキャンパスサイズの変更など、機能は多岐にわた ります。 では、32bit のビットマップ画像の出力方法を覚えましょう。  $\alpha$  チャンネル を持つ png 形式の画像を用意して、読み込ませてください。そうしたらメニュ ーの「ファイル」→「別名で保存」を選択して、形式は bmp にします。

| 画像フォーマット               |   | ×     |
|------------------------|---|-------|
| 画像フォーマット               |   | ок    |
| BMP (*bmp, *ico, *cur) |   | キャンセル |
| 「ビット深度 ――              |   |       |
| 8:8:8:8 ARGB (32 bit)  | • |       |
| _ 任縮                   |   |       |
| 🗖 圧縮する                 |   |       |
|                        |   |       |
| 100                    |   |       |
|                        |   |       |
|                        |   |       |

ビット深度という項目があります。32bit となっているはずですから、その まま保存してください。これで出力が完了します。

## 『シナリオファイルの書き方』

#### ●スクリプトの書式

チュートリアルのファイルは「script¥tuto」の中にあります。この中から  $0_{main.txt}$ を開いてみましょう。

第1章でも軽く触れましたが、命令名とパラメーターの組み合わせによって ひとつのスクリプトが構成されます。

#### sPlayS

SID\_S0, "sound.dat", FID\_SOUND\_SYS\_S\_DECIDE, NOLOOP

一行目の『sPlayS』が命令名で、二行目の『SID\_S0』『"sound.dat"』
 『FID\_SOUND\_SYS\_S\_DECIDE』『NOLOOP』がパラメーターです。二行目の頭には必ずタブで空白を挿入し、パラメーターはコンマ(,)で区切ります。
 パラメーターはそれぞれ、以下のような型に分類されます。

| 型         | 略称表記  | 概要                       |
|-----------|-------|--------------------------|
|           | str   | 文字列。『"テスト"』 のように ダブルクォー  |
| string    |       | テーションで囲って記述します。          |
| immediate |       | 即値(プログラムに記述した値。整数やその     |
|           | imm   | 他の値)。text を除けばもっとも頻繁に使用す |
|           |       | る型です。                    |
| register  | reg   | レジスタ。変数の値を格納するのに使用しま     |
|           |       | す。                       |
| parameter | param | パラメーター。マクロ専用の型で、通常のス     |
|           |       | クリプトの記述には使用しません。         |
| label     | label | ラベル。ジャンプ先を指定するのに使用しま     |
|           |       | す。                       |

| 4    | tout | テキスト。会話文、地の文などシナリオの記 |
|------|------|----------------------|
| text | text | 述に使用する命令『msg』固有の型です。 |

上記の例では『SID\_S0』『FID\_SOUND\_SYS\_S\_DECIDE』『NOLOOP』が immで、『"sound.dat"』が str になります。これらの型はヘルプファイルの命 令解説を読む上で必要なので、覚えておいてください。

#### ●ファイル・フォルダ名について

各ファイルを見てみればわかりますが、ファイル名は小文字です。ただしス クリプトに記述する際は大文字になっています。そしてアンダーバー(\_)で階 層を区切ります。拡張子は記述する必要はありません。

sound¥sys¥s\_decide.wav(実際のフォルダ階層とファイル名)

・FID\_SOUND\_SYS\_S\_DECIDE(スクリプトに記述する場合)

頭についている「FID」はファイル ID という意味です。この書式を守らな いとエラーになってしまいます。

#### ●コメント機能

ファイル内に「//」という記述が見られますが、これはプログラミング言語 でよく使用されるコメント機能です。

// 環境の初期化 (ノベル)

// 画面全体を暗くする

11 タイトル

行頭に「//」と記述すれば、記述以降のテキストやスクリプトはゲーム上に 反映されません。ファイルを読みやすくするためのメモや仕切り線に活用しま しょう。 また「/\*~\*/」で囲めば、複数行をコメントアウトすることもできます。

| ľ | /*             |  |
|---|----------------|--|
|   | このメッセージは       |  |
|   | ゲーム上には表示されません。 |  |
|   | */             |  |

## 『スクリプトライブラリー』

#### ●効率よく制作するためのスクリプト集

script フォルダ内に lib というフォルダがあります。ここには頻繁に使用す るであろう機能を使いやすくまとめたスクリプト集が入っており、スクリプト ライブラリーと呼びます。

これをシナリオ内で呼び出し、状況に応じて値を変えるだけで効率よく使う ことができます。

scriptSetParam7 GID\_CHAR1, FID\_GRAPHIC\_C\_???, CHAR\_X\_C, CHAR\_Y, 0, 0, 0 script

#### "", FID\_SCRIPT\_LIB\_CHAR\_IN

これはキャラクター表示の例です。呼び出し元である char\_in.txt を開いて みると、かなり大量のスクリプトが記述されていますが、これがたったの4行 にまとめられているわけです。ADV+++の基礎とはスクリプトライブラリーを マスターすることにあると言っても過言ではありません。

#### ●ライブラリーの種類

スクリプトライブラリーに入っているファイルは以下の表のとおりです。

| AI          | DV 用汎用ルーチン      |
|-------------|-----------------|
| 環境の初期化      | adv_init.txt    |
| 環境の後始末      | adv_uninit.txt  |
| メッセージ表示前の処理 | adv_msg_in.txt  |
| メッセージ表示後の処理 | adv_msg_out.txt |

| / ۰         | ベル用汎用ルーチン            |
|-------------|----------------------|
| 環境の初期化      | novel_init.txt       |
| 環境の後始末      | novel_uninit.txt     |
| メッセージ表示前の処理 | novel_msg_in.txt     |
| メッセージ表示後の処理 | novel_msg_out.txt    |
|             | 背景                   |
| ロード         | bg_load.txt          |
| モザイク切り替え    | bg_change_mosaic.txt |
| ワイプ切り替え     | bg_change_wipe.txt   |
| 連番ファイル      | bg_movie.txt         |
| 連番ファイル(非同期) | bg_movie_async.txt   |
| 画面揺らし       | bg_shake_m.txt       |
|             | カメラ                  |
| リセット        | cam_reset.txt        |
|             | キャラクター               |
| イン          | char_in.txt          |
| イン (非同期)    | char_in_async.txt    |
| アウト         | char_out.txt         |
| アウト (非同期)   | char_out_async.txt   |
| 全アンロード      | char_unload_all.txt  |
| ローリング       | char_rolling.txt     |
|             | 顔                    |
| イン          | face_in.txt          |
| アウト         | face_out.txt         |
|             | エフェクト                |
| フィルター イン    | vfx_filter_in.txt    |
| フィルター アウト   | vfx_filter_in.txt    |
| ホワイトフラッシュ   | vfx_flash_white.txt  |
| 画面揺らし       | vfx_quake_drop.txt   |

|         | 開発                 |
|---------|--------------------|
| 背景チェッカー | dev_bg_checker.txt |
|         |                    |

\*bg\_shake\_m.txt と vfx\_quake\_drop.txt は同一の処理

新規作成、または既存のファイルをアレンジして、オリジナルのスクリプト を追加することもできます。

## 『リストファイルに登録する』

#### ●使用するファイルを明記

各スクリプトや素材ファイルは、リストに登録することで初めて使用できる ようになります。例として、script フォルダ内の script.lst をテキストエディ タで開いてください。

```
//#S:1
//#D:1
//#C:9
          -----
// -----
"bin/main logo a.sce",
"bin/main_logo_b.sce",
"bin/main_game_update.sce",
"bin/main_opening.sce",
"bin/main_title.sce",
"bin/main_game.sce",
"bin/main_ending.sce",
// 汎用ルーチン ------
// ADV 用
"bin/lib/adv_init.sce",
"bin/lib/adv_msg_out.sce",
"bin/lib/adv_msg_in.sce",
"bin/lib/adv uninit.sce",
 (以下略)
```

このような書式で、すべてのファイルが登録されています。登録されていな いファイルをスクリプトで呼び出そうとすると、エラーが出るという仕様です。

ファイルの下のほうに「※以下にファイルを追加してください。」とあり、 そこに作品に使用する各種ファイルを新規登録していくことになります。

#### ●不要なものは削除

やっぱりこのファイルは不要、となったらリストから削除していきます。 特にリリース段階になったらチュートリアル関連のファイルは不要になるの で、graphic、script 両フォルダにある tuto フォルダなどとともに削除するよ うにしてください。いろんなテキストファイルにチュートリアル関連の記述が あるので、「tuto」でグローバル検索し、削除漏れがないようにしましょう。

## 『タイトル画面までの流れ』

#### ●ロゴとオープニングを表示

ADV+++を起動すると、ロゴとオープニングが挿入されます。これらは独立 したスクリプトファイルによって動作しています。

| ファイル名            | 概要      |
|------------------|---------|
| main_logo_a.txt  | ロゴま云画五田 |
| main_logo_b.txt  | ローム小回回元 |
| main_opening.txt | オープニング用 |
| main_title.txt   | タイトル画面用 |
| main_game.txt    | ゲーム本編用  |

main\_logo\_a.txt、main\_logo\_b.txt に関わっているサークルや企業のロゴを 表示します。実際は1つのファイルに複数のロゴを表示するスクリプトを記述 できるので、上限が2つまでということはありません。

main\_opening.txt はロゴ表示画面とタイトル画面の間で実行されます。ムー ビーなどがあれば、ここに挿入するのがよいでしょう。オープニングが不要の 場合、オンとオフを容易に切り替えることができます。config フォルダの 00\_common.txt を開いてください。

| オー  | プニングの有無 | (0:なし,1:あり,2:ループ時のみあり) | 戻るまで |
|-----|---------|------------------------|------|
| の時間 | (秒)     |                        |      |
| 1   | 60      |                        |      |

最初の値を『0』と書き換えれば、オープニングはスキップされます。

main\_title.txt は、自分でタイトル画面を構築したいときに使用します。こ れを制御するのは同じく config フォルダの 01\_title.txt です。 値を『1』に変更すると、キャラクターのロードと雪が降る演出がサンプル として表示されます。このように動きのあるタイトル画面を作りたい場合に有 用な機能です。

そしてタイトル画面の「NEW GAME」ボタンを経て main\_game.txt が実行 され、ゲーム本編が始まります。このファイルの編集からゲーム制作は開始し ます。

## 『デバッグ情報を見る』

#### ●制作に不可欠な「DebugView」

ADV+++はデバッグ機能も充実しています。デバッグ情報を見るには、 Microsoft 純正のフリーウェアである「DebugView」をダウンロードします。

#### [DebugView]

http://technet.microsoft.com/ja-jp/sysinternals/bb896647

ADV+++を起動する前にこのアプリケーションを起動しましょう。エラーの 内容などを把握することができます。これをデバッグログといいます。

今後、デバッグログを見る必要のある内容も扱いますので、できるだけ ADV+++と一緒に起動するようにしてください。

| 🚜 D                                                                | ebugView on ¥¥                                                                                                    | (local)                                                                                                    | x |
|--------------------------------------------------------------------|----------------------------------------------------------------------------------------------------|----------------------------------------------------------------------------------------------------|---|
| File                                                               | Edit Capture                                                                                                    | Options Computer Help                                                                                                    |   |
| 🖻                                                                  | 🖬 🏼 🕴 🍳                                                                                                    | 🎭 🛶   🌉   🗠 📴 🥸   😽 🚆 🦂                                                                                                    |   |
| #                                                                  | Time                                                                                                    | Debug Print                                                                                                    | * |
| 236<br>237<br>238<br>239<br>240<br>241<br>242<br>243<br>244<br>243 | 88.06382751<br>88.06386566<br>88.07044983<br>88.07919312<br>88.08222198<br>89.60909271<br>89.71350098<br>89.71361542<br>89.71370697<br>89.71391296 | [13216]auto-save: exec.[13216]gamedata: update.[13216]gamedata: save -1 - complete (time = 6).[13216]systemdata: save - complete (time = 3).[13216]auto-save: exec - complete.[13216]app-engine: resume.[13216]app-engine: resupend.[13216]auto-save: request.[13216]auto-save: exec.[13216]auto-save: ave: request.[13216]auto-save: ave: request.[13216]auto-save: ave: ave: ave: ave: ave: ave: ave: |   |
| 246<br>247<br>248                                                  | 89.71961975<br>89.72274780<br>89.72320557                                                                                                    | [13216]gamedata: save -1 - complete (time = 6).[13216]systemdata: save - complete (time = 3).[13216]auto-save: exec - complete.                                                                                                    | - |

# 第3章 スクリプトを記述しよう

## 『スクリプトファイルを読み込む』

#### ●ADV+++で最重要の命令

前章で解説したとおり、main\_game.txt からゲーム本編が始まります。この ファイルの中身がどうなっているかを見てみましょう。最初に覚えるべきとこ ろは以下の部分です。

//(※ 以下にゲーム本編のスクリプトを記述してください。)
 // チュートリアル ・ メニュー
 script
 "", FID\_SCRIPT\_TUTO\_0\_MAIN

スクリプトファイルを読み込む命令[script]です。オートビルドによって生成 された script.dat の中から、「script¥tuto¥0\_main.sce」のファイルを読み込む という意味です。これでチュートリアルが始まるようになっています。

ゲームはここから始まるという点で、[script]は ADV+++で最重要の命令と 言ってもよいでしょう。また、こうやってスクリプトファイルを読み込ませる のが main\_game.txt の役割とも言えます。スクリプトファイルを読み込まず、 main\_game.txt に直接ゲーム本編のスクリプトを記述していくこともできま すが、作りやすさという観点からおすすめはできません。

さて、自分で作ったシナリオファイルを読み込ませるには、これを書き換え ればよいのです。例として test フォルダとテキストファイル 00.txt を新規作成 し、リストに登録します。

//(※ 以下にファイルを追加してください。)

"bin/test/00.sce",

登録するのは txt ではなく、オートビルド後に生成される sce ファイルであ ることに注意してください。あとは[script]を書き換えるだけです。

|                                  | _ |
|----------------------------------|---|
| <i>  </i> テスト                    |   |
| script                           |   |
| "script.dat", FID_SCRIPT_TEST_00 |   |

00.txt に何も記述していない状態だと、始まった直後に main\_ending.txt で 記述されたエンディングが始まってしまいます。main\_ending.txt はゲーム本 編の終了後に実行されるスクリプトなのですが、毎回実行されるのは面倒です。 中身をごっそり削除してしまいましょう。

| // include                              |
|-----------------------------------------|
| // system                               |
| #include "sys/platform.txt"             |
| #include "sys/system_macro.txt"         |
| #include "sys/system_define.txt"        |
| #include "sys/game_define.txt"          |
| #include "sys/fid_font.txt"             |
| #include "sys/fid_graphic.txt"          |
| #include "sys/fid_music.txt"            |
| #include "sys/fid_script.txt"           |
| #include "sys/fid_sound.txt"            |
|                                         |
| /////////////////////////////////////// |
| // public:                              |
| /////////////////////////////////////// |
| MAIN:                                   |
|                                         |

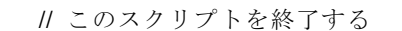

 $\operatorname{ret}$ 

こんな風に、最低限の記述と区切りだけを残して削除するのです。[ret]はス クリプトを終了する命令で、すべてのスクリプトファイルの末尾に記述されて います。

なお、最終行の「end of code」のあとに一行空いていますが、ここで改行し ておかないとエラーが出てしまいますので、うっかり改行箇所を削除しないよ うにしてください。

| コンパイル | ,エラー                                                                               | x |
|-------|------------------------------------------------------------------------------------|---|
| 1     | C:¥Users¥<br>¥Desktop¥adv_ppp¥base¥script¥main_ending.txt<br>34:<br>改行コードが見つかりません。 |   |
|       | OK                                                                                 |   |

#### ●環境を初期化

ここから少しずつ 00.txt に肉付けをしていきます。まず必要なのが、環境を 初期化するスクリプトです。環境の初期化とは、テキストのフォント関係やそ の他諸々を、最初に決定しておくことです。

前章で解説したスクリプトライブラリーに、初期化用のスクリプトファイル adv\_init.txt と novel\_init.txt があります。 script

#### "", FID\_SCRIPT\_LIB\_ADV\_INIT

画面下部にウィンドウが出るアドベンチャータイプなら adv\_init.sce を読み 込みます。本書では基本的に、アドベンチャータイプを制作する前提で解説を 進めていくことにします。

1 つめのパラメーターが『""』となっていますが、このように省略しても 『"script.dat"』と指定したのと同じことになります。

#### script

#### "", FID\_SCRIPT\_LIB\_NOVEL\_INIT

全画面にテキストを表示するノベルタイプなら novel\_init.sce を読み込みま す。

#### ●環境の後始末

基本的にアドベンチャータイプだが、シーンによってはノベルタイプで見せる……そんな手法もあります。こういった切り替えをする際に、環境の後始末 を行っておきましょう。

script

"", FID\_SCRIPT\_LIB\_ADV\_INIT

script

"", FID\_SCRIPT\_LIB\_ADV\_UNINIT

script

"", FID\_SCRIPT\_LIB\_NOVEL\_INIT

script

"", FID\_SCRIPT\_LIB\_NOVEL\_UNINIT

adv\_uninit.txt と novel\_uninit.txt の中身はどちらも同じで、全サウンドと 全グラフィックを開放(消去)し、グラフィックの輝度を初期値に戻すという ものです。ここでアドベンチャーモードが、ノベルモードが終わったという目 印的なスクリプトとしても有用です。